## 网页端注册/认证流程

(一) 注册

①在官网首页点击"在线开户"(官网网址:www.hnicae.com),或通过经纪服务机构的专属开户链接进入

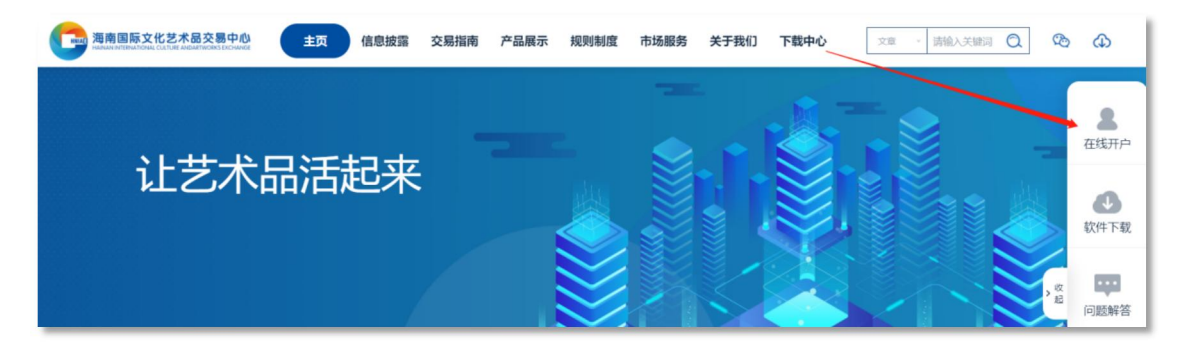

②填写手机号,获取并输入验证码,设置登录密码,选择经纪服务机构,阅读 并同意《用户开户协议、隐私政策、风险揭示书、数字艺术品交易须知》,点 击"注册"

| 💼 文化艺术品交易系统 |                  | 在线开户                |           |  |
|-------------|------------------|---------------------|-----------|--|
|             |                  |                     |           |  |
|             | (                | ① 账号信息 — ② 实名认      | Æ         |  |
|             | 手机号              | 请填写常用手机号            |           |  |
|             | 手机验证码            | 请输入验证码              | 获取验证码     |  |
|             | 设置登录密码           | 请输入密码               |           |  |
|             | 再次输入密码           | 再次输入密码              |           |  |
|             | 经纪机构             | 选择经纪机构              |           |  |
|             | ✓ 我已认真说<br>交易须知》 | 國读并同意《开户协议,隐私政策,风险推 | 显示书,数字艺术品 |  |
|             | 注册               |                     |           |  |

③根据自身需求选择认证主体,完善个人信息,上传身份证图片(原件),点击

"提交认证"

| 1 账号信息 — 2 实名认证                                              |                        |                |  |  |  |  |  |  |
|--------------------------------------------------------------|------------------------|----------------|--|--|--|--|--|--|
| 注册成功, 用户编号<br>完成实名认证                                         | <b>景: 0000076340</b> , | 为了保证您可以正常交易,请先 |  |  |  |  |  |  |
| 个人认证                                                         | 企业认证                   |                |  |  |  |  |  |  |
| 姓名 填                                                         | 写您的真实姓名                |                |  |  |  |  |  |  |
| 身份证号 填                                                       | 写二代身份证号                |                |  |  |  |  |  |  |
| •                                                            |                        | •              |  |  |  |  |  |  |
| 请按照顺序上传头像页、国徽页身份证照片。拍摄时请勿遮挡证件。<br>(支持JPG/PNG/BMP格式,单张图片最大5M) |                        |                |  |  |  |  |  |  |
| 提交认证                                                         |                        |                |  |  |  |  |  |  |

④资料提交成功, 审核结果将以短信形式发送到您的手机上

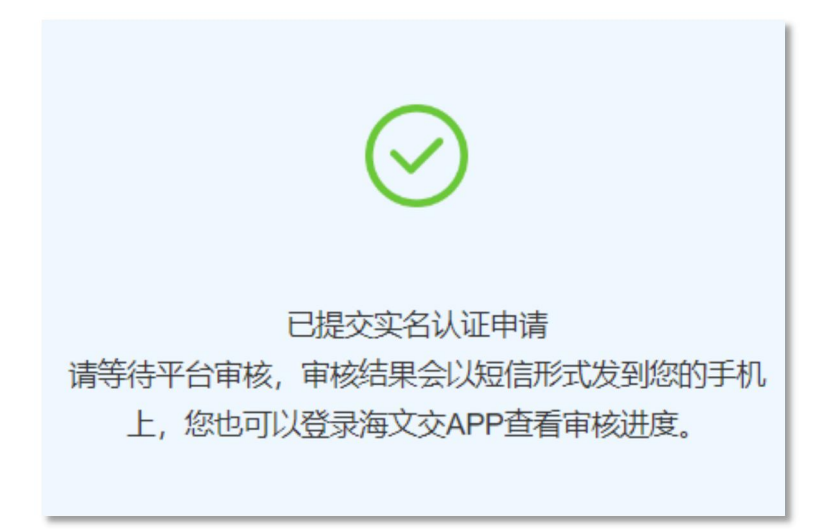

⑤认证成功,前往手机应用商店或海文交官网下载并登录海文交APP进行下一步